## Παραγγελία και Ενεργοποίηση Digital First (company) κάρτας

Η **Digital First** είναι η νέα Viva Wallet χρεωστική κάρτα, η οποία σας φέρει μόνο το Ονοματεπώνυμό σας, παρέχοντας ακόμη **μεγαλύτερη ασφάλεια** στις ηλεκτρονικές συναλλαγές αλλά και στις συναλλαγές με φυσική παρουσία.

Συγκεκριμένα, στη νέα **Digital First** χρεωστική κάρτα, δεν αναγράφεται ο **αριθμός** της, η **ημερομηνία λήξης** της καθώς και το **CVV**, για λόγους ασφαλείας.

Έχετε τη δυνατότητα πολύ εύκολα και γρήγορα, να προχωρήσετε σε παραγγελία νέας κάρτας μέσα από το Viva wallet λογαριασμό σας. Τα βήματα είναι:

- Κάνετε είσοδο στον Viva Wallet λογαριασμό σας
- Από τη κεντρική σελίδα επιλέγετε το κουμπί Δημιουργία Κάρτας
- Επιλέγετε **Physical**
- Επιβεβαιώνετε το όνομα
- Συμπληρώνετε ή επιλέγετε την διεύθυνση αποστολής
- Επιλέγετε τρόπο παράδοσης (η χρέωση με απλή αποστολή είναι €4,99 και η express αποστολή €14,99)
- Επιλέγετε **Παραγγελία**

Σημαντική Σημείωση: Για να ξεκινήσει η αποστολή της κάρτας σας, θα χρειαστεί να έχετε διαθέσιμο το αντίστοιχο ποσό, για την πληρωμή της κάρτας.

Για να προχωρήσετε στην ενεργοποίηση της κάρτας σας,

- Κάνετε **είσοδο** στο Viva Wallet λογαριασμό σας
- Από την αρχική σελίδα, κάτω από το εικαστικό της κάρτας, πατήστε «Ενεργοποιήστε υπάρχουσα Viva card»

| ₩ viva wallet                  |                                           |                                                  |
|--------------------------------|-------------------------------------------|--------------------------------------------------|
|                                | Μετοφορές 🛞 Εδοποίηση πληρωμής 🄄 Φόρκοη 🧭 |                                                  |
| ΒΟ<br>Διαχοιμιστής λογοριασμού |                                           | himary Account IBAN:                             |
|                                |                                           | Ξεκίνα να δέχεσαι πληρωμές σήμερα, με το Quick 👸 |
|                                |                                           | demo-pay vivapayments.com/danny-test-dk          |
| 🔺 дражн                        | Η εμφάνιση των ενημερώσεων καθυστερεί     | ΑΝΤΙΓΡΑΦΗ ΙΤΟ ΠΡΟΧΕΙΡΟ                           |
|                                | Προσπαθήστε ξανά                          | 81                                               |
| KAPTEE                         |                                           |                                                  |
| 🗞 полнаета 🔸                   |                                           | ₩                                                |
| FR VANDOLET >                  |                                           | 5374 89** **** 3816                              |
| ΤΡΑΠΕΖΙΚΟΙ ΛΟΓΑΡΙΑΣΜΟΙ         |                                           | EXP 02/24 CVV ***                                |
| © PYONIEE >                    |                                           |                                                  |
|                                |                                           | € 4.927,83                                       |
|                                |                                           |                                                  |
|                                |                                           | ΔΗΜΙΟΥΡΓΙΑ ΚΑΡΤΑΣ                                |
|                                |                                           | 🖕 Ενεργοποιήστε υπάρχουσα Viva Card              |

 Συμπληρώστε τα τέσσερα τελευταία ψηφία της κάρτας στο αντίστοιχο πεδίο, τα οποία αναγράφονται στο πίσω μέρος της συσκευασίας της.

| Ενεργοποιήστε υπάρχουσα Viva Card | × |
|-----------------------------------|---|
| Τελευταία 4 ψηφία                 |   |
|                                   |   |
| Κωδικός ενεργοποίησης             |   |
|                                   |   |
| ΕΝΕΡΓΟΠΟΙΗΣΗ ΚΑΡΤΑΣ               |   |
| Βοήθεια                           |   |
|                                   |   |

 Συμπληρώστε τον 10ψήφιο κωδικό ενεργοποίησης στο αντίστοιχο πεδίο, ο οποίος βρίσκεται στο πίσω μέρος της συσκευασίας της.

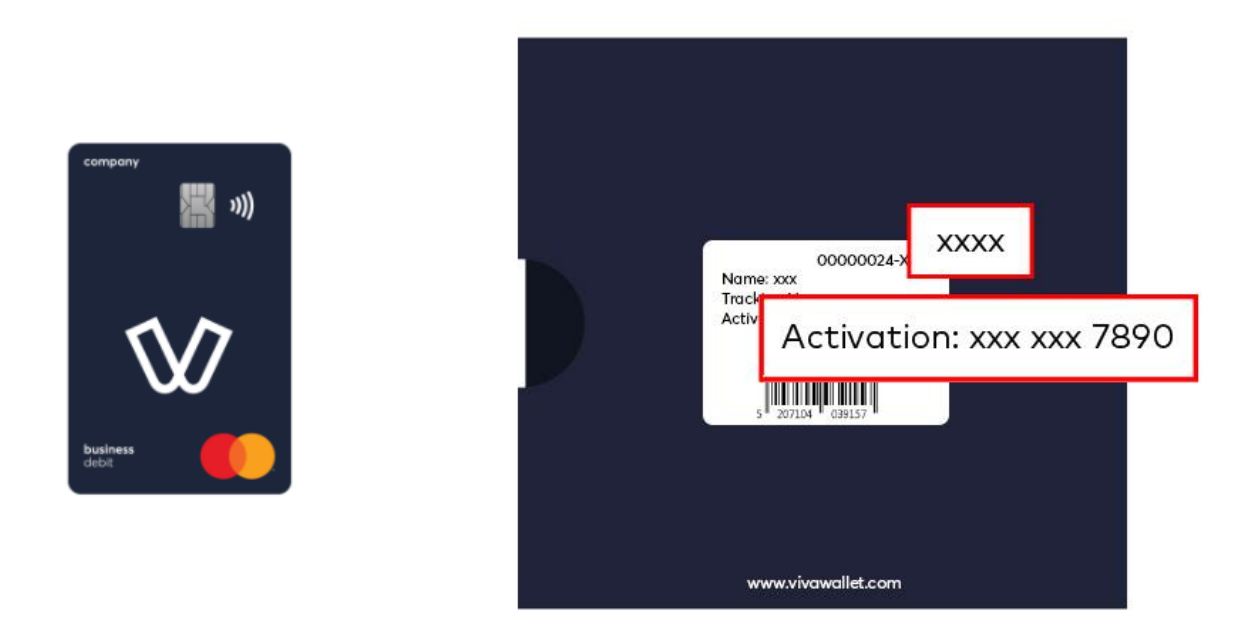

## • Επιλέξτε «Ενεργοποίηση κάρτας»

Η κάρτα σας μόλις ενεργοποιήθηκε και μπορεί να χρησιμοποιήσει το διαθέσιμο υπόλοιπο που βρίσκεται στο λογαριασμό σας.

Μπορείτε να έχετε ταυτόχρονα περισσότερες από μία ενεργές εταιρικές κάρτες.